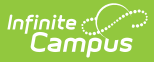

# **Evaluation (Georgia)**

Last Modified on 02/27/2025 12:51 pm CST

#### Tool Search: Special Ed Documents

Evaluations document the student's educational needs and determine eligibility for special education. This document describes each editor, the section(s) of the print format that includes the entered information, a description of each field on the editor, and any special considerations and instructions for using the editor and fields.

An evaluation must be created whether or not the student is determined to have a disability. The school district gives a copy of the evaluation summary report, including the documentation of eligibility, to the student's parents. For information on general functionality, navigation, and additional plan and evaluation features, see the core Plan and Evaluation Information article.

The current format of this document is the **GA Eligibility 2023**. Evaluation formats are selected in Eval Types.

| *GA Eligibility 2020        |               |                                          |              |
|-----------------------------|---------------|------------------------------------------|--------------|
| Editor Home                 |               |                                          |              |
| NAME                        | STATUS        | MODIFIED BY                              | COMPLETED BY |
| Eligibility Header          | IN PROGRESS   | System Administrator<br>3/18/20 10:31 AM | >            |
| Enrollment Information      | IN PROGRESS   | System Administrator<br>3/18/20 10:36 AM | >            |
| Student Information         | IN PROGRESS   | System Administrator<br>3/18/20 10:39 AM | >            |
| Parent/Guardian Information | IN PROGRESS   | System Administrator<br>3/18/20 10:40 AM | >            |
| Case History                | NOT STARTED   |                                          | >            |
| Summary of Interventions    | NOT STARTED   |                                          | >            |
| Progress Monitoring         | (NOT STARTED) |                                          | >            |

Georgia Eligibility Editor Home

# **Eligibility Header**

The Eligibility Header editor includes general information about the evaluation, including relevant dates, the type of evaluation, and basic student information.

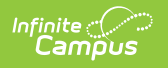

This editor must be saved before continuing to other parts of the evaluation.

| 2020 Eligibility                 |                       |                             |                |
|----------------------------------|-----------------------|-----------------------------|----------------|
| Eligibility Header (IN PROGRESS) |                       |                             | Editor 1 of 16 |
| Eligibility Date *               | Eligibility Type *    | Eligibility                 |                |
| 09/07/2020                       | Initial Eligibility   | ▼ Yes, eligible for service | •              |
| Consent for Evaluation *         | Initial Evaluation *  |                             |                |
| 08/19/2020                       | 09/10/2020            | L <sub>3</sub>              |                |
|                                  |                       |                             |                |
|                                  | Eligibility Header Ed | ditor                       |                |

#### Click here to expand...

| Field                                      | Description                                                                             | Ad Hoc                                                         | Validation                                                                                                    |
|--------------------------------------------|-----------------------------------------------------------------------------------------|----------------------------------------------------------------|----------------------------------------------------------------------------------------------------|
| Eligibility<br>Date<br>Required            | The date the student is<br>considered eligible for<br>special education<br>services.    | Learner Planning ><br>Evaluations ><br>evalDate                | N/A                                                                                                    |
| Eligibility<br>Type<br>Required            | The type of eligibility<br>documented; Initial<br>Eligibility<br>or Reevaluation.       | Learner Planning ><br>Evaluations > type                       | N/A                                                                                                    |
| Eligibility                                | Indicates if the student<br>is eligible for special<br>education services.              | Learner Planning ><br>Evaluations ><br>eligibilityServicesCode | N/A                                                                                                    |
| Consent<br>for<br>Evaluation<br>* Required | The date consent was<br>given to place the<br>student in special<br>education services. | Learner Planning ><br>Evaluations ><br>consentDate             | This field pulls the Date<br>Consent Received field from<br>the most current locked<br>Consent to Evaluate<br>document.<br>* This is only required when<br>Initial is selected as the<br>Eligibility Type. |
| Initial<br>Evaluation<br>* Required        | The date an initial evaluation took place.                                              | N/A                                                            | * This is only required when<br>Initial is selected as the<br>Eligibility Type.                                                                                                    |

^ Back to Top

# **Enrollment Information**

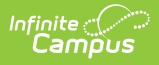

The Enrollment Information editor reports Special Education information from the student's Enrollment.

The Refresh button retrieves a fresh copy of data from the student's record. See the General Information section for additional information.

| Click Refresh to retrieve a new copy of data from a select Enrollment record.       Grade         Babies Cart Wait       Residen District         03/09/2020       T79: Jefferson City       D3         School Name       School Phone       School Year         West Jackson Elementary School       School Phone       2019-20         District Information       District Name       Jackson County Schools         District Address       Jackson County Schools       District Phone         District SPED Address       District SPED Address       District SPED Phone         4221 109th Ave, Blaine, MN 55449       Lister School School       District SPED Phone | Enrollment Information Editor 2 of 16                                                                                                    |                                          |                                                                         |  |  |
|----------------------------------------------------------------------------------------------------|----------------------------------------------------------------------------------------------------|------------------------------------------|-------------------------------------------------------------------------|--|--|
| Babies Cart Wait<br>03/09/2020Resident District<br>779: Jefferson CityGrade<br>03School Name<br>West Jackson Elementary SchoolSchool Phone<br>(713)834-2218x392School Year<br>2019-20District InformationDistrict Name<br>Jackson County SchoolsDistrict Name<br>(763)111-5526District Address<br>1660 Winder Highway, Jefferson, GA 30549District Name<br>(763)111-5526District SPED Address<br>4321 109th Ave, Blaine, MN 5549District SPED Phone<br>(123)456-7899                                                                                                    | Click Refresh to retrieve a new copy of data from a selected Enrollment record.                                                                      |                                          |                                                                         |  |  |
| School Name<br>West Jackson Elementary School       School Phone<br>(713)834-2218x392       School Year<br>2019-20         District Information       District Number<br>Jackson County Schools       District Name<br>Jackson County Schools         District Address<br>1660 Winder Highway, Jefferson, GA 30549       District Name<br>Jackson County Schools       District Phone<br>(763)111-5526         District SPED Address<br>4321 109th Ave, Blaine, MN 55449       District SPED Phone<br>(123)456-7899                                                                                                    | Babies Can't Wait<br>03/09/2020                                                                                                    | Resident District<br>779: Jefferson City | Grade<br>03                                                             |  |  |
| District Information       District Name         District Number       District Name         678       Jackson County Schools         District Address       District Phone         1660 Winder Highway, Jefferson, GA 30549       (763)111-5526         District SPED Address       District SPED Phone         4321 109th Ave , Blaine, MN 55449       (123)456-7899                                                                                                    | School Name<br>West Jackson Elementary School                                                                                                    | School Phone<br>(713)834-2218x392        | School Year<br>2019-20                                                  |  |  |
| District Number     District Name       678     Jackson County Schools       District Address     District Phone       1660 Winder Highway, Jefferson, GA 30549     (763)111-5526       District SPED Address     District SPED Phone       4321 109th Ave, Blaine, MN 55449     (123)456-7899                                                                                                    | District Information                                                                                                    |                                          |                                                                         |  |  |
|                                                                                                    | District Number<br>678<br>District Address<br>1660 Winder Highway, Jefferson, GA 30549<br>District SPED Address<br>4321 109th Ave , Blaine, MN 55449 | District Name<br>Jackson County Schools  | District Phone<br>(763)111-5526<br>District SPED Phone<br>(123)456-7899 |  |  |

Enrollment Information Editor

#### Click here to expand...

| Field                   | Description                                                                                 | Ad Hoc                                                           | Validation                                                                      |
|-------------------------|---------------------------------------------------------------------------------------------|------------------------------------------------------------------|---------------------------------------------------------------------------------|
| Babies<br>Can't<br>Wait | A State Reported field<br>for students who are<br>not served before<br>reaching school age. | N/A                                                              | This field is pulled from the Enrollment record.                                |
| Resident<br>District    | The student's district of residence.                                                        | Learner Planning ><br>Learning Plans ><br>residentDistrictNumber | This field is pulled from the<br>Enrollment record and cannot be<br>modified.   |
| Grade                   | The student's current grade.                                                                | Enrollment > Grade<br>enrollment.grade                           | This field is pulled from the<br>Enrollment record. This field is<br>read only. |
| School<br>Name          | The name of the<br>school associated with<br>the student's<br>Enrollment record.            | Learner Planning ><br>Learning Plans ><br>servingSchoolName      | This field is pulled from the<br>Enrollment record. This field is<br>read only. |

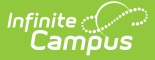

| Field                            | Description                                                                              | Ad Hoc                                          | Validation                                                                      |
|----------------------------------|------------------------------------------------------------------------------------------|-------------------------------------------------|---------------------------------------------------------------------------------|
| School<br>Phone                  | The phone number of<br>the school associated<br>with the student's<br>Enrollment record. | N/A                                             | This field is pulled from the<br>Enrollment record. This field is<br>read only. |
| School<br>Year                   | The school year<br>associated with the<br>student's Enrollment<br>record.                | N/A                                             | This field is pulled from the<br>Enrollment record. This field is<br>read only. |
| District In<br><i>These fiel</i> | formation<br>ds are read only.                                                           |                                                 |                                                                                 |
| District<br>Number               | The district number<br>associated with the<br>Enrolled school.                           | District Information ><br>State District Number | N/A                                                                             |
| District<br>Name                 | The district name<br>associated with the<br>Enrolled school.                             | District Information ><br>Name                  | N/A                                                                             |
| District<br>Address              | The district address<br>associated with the<br>Enrolled school.                          | District Information ><br>Address               | N/A                                                                             |
| District<br>Phone                | The district phone<br>number associated<br>with the Enrolled<br>school.                  | District Information ><br>Phone                 | N/A                                                                             |
| District<br>SPED<br>Address      | The district special<br>education address<br>associated with the<br>Enrolled school.     | District Information > SPED Address             | N/A                                                                             |
| District<br>SPED<br>Phone        | The district special ed<br>phone number<br>associated with the<br>Enrolled school.       | District Information > SPED Phone               | N/A                                                                             |

## **Student Information**

The Student Information editor displays basic information about the student, such as demographic information. This is a read-only editor.

The Refresh button retrieves a fresh copy of data from the student's record. See the General

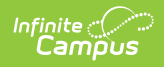

#### Information section for additional information.

| Student Information (IN PROGRESS) Editor 3 of 16                                                                                             |                      |                     |                       |   |
|----------------------------------------------------------------------------------------------------|----------------------|---------------------|-----------------------|---|
| When an evaluation is generated, a snapshot of the student's information is taken from Census. Click Refresh to retrieve a new copy of data. |                      |                     |                       |   |
| <b>.ast Name</b><br>Adams                                                                                                    | First Name<br>Aubrey | Middle Name<br>Lynn | Suffix                |   |
| Age                                                                                                    | Birthdate            | Gender              | Home Primary Language |   |
| )                                                                                                    | 10/11/2010           | F                   | Chinese               | • |
| Address                                                                                                    |                      | Student Number      | State ID              |   |
| 175 Summerbrook Road Brase                                                                                                    | elton, GA 30517      | 44778               | 1701102106            |   |

Student Information Editor

#### Click here to expand...

| Field<br>Name  | Description                | Ad Hoc                                                                 |
|----------------|----------------------------|------------------------------------------------------------------------|
| Last<br>Name   | The student's last name.   | Census > People > Demographics ><br>Last Name<br>identity.lastName     |
| First<br>Name  | The student's first name.  | Census > People > Demographics ><br>First Name<br>identity.firstName   |
| Middle<br>Name | The student's middle name. | Census > People > Demographics ><br>Middle Name<br>identity.middleName |
| Suffix         | The student's suffix.      | Census > People > Demographics ><br>Suffix Name<br>identity.suffix     |
| Age            | The age of the student.    | Census > People > Demographics > Age                                   |
| Birthdate      | The student's birthdate.   | Census > People > Demographics ><br>Birth Date<br>identity.birthDate   |
| Gender         | The student's gender.      | Census > People > Demographics ><br>Gender<br>identity.gender          |

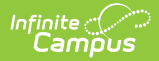

| Field<br>Name               | Description                                                                                                    | Ad Hoc                                                                                                    |
|-----------------------------|----------------------------------------------------------------------------------------------------|----------------------------------------------------------------------------------------------------|
| Home<br>Primary<br>Language | The student's home primary language.<br>This field can be modified.                                                                                               | Census > People > Demographics ><br>First Language<br>identity.homePrimaryLanguage<br><b>Note</b> : This field is a locked<br>attribute, Definition.iso639-<br>2Language.      |
| Address                     | The student's address.<br>This field becomes a dropdown if more<br>than one address exists for the student.<br>By default, the primary household is<br>displayed. | Census > Households > Address Info<br>address.number; address.street;<br>address.tag; address.prefix; address.dir;<br>address.apt; address.city; address.state;<br>address.zip |
| Student<br>Number           | The student's identification number.                                                                                                    | Census > People > Demographics ><br>Student Number                                                                                                    |
| State ID                    | The student's state identification number.                                                                                                    | Census > People > Demographics > State ID                                                                                                    |

## **Parent/Guardian Information**

The Parent/Guardian Information editor populates based on the guardian checkbox on the student's Relationships tool. The editor includes Demographics information for the student's guardian.

The **Delete** button next to each parent/guardian can remove a parent/guardian from the Evaluation.

The **Refresh** button retrieves a new copy of parent/guardians' data. This also returns any accidentally deleted people. Manually entered fields do not change when the refresh button is clicked. The user must **Save** after clicking Refresh to capture changes.

| When an evaluation is generated,<br>the student display below. Click R | a snapshot of the parent/guardian infor<br>efresh to retrieve a new copy of data. | mation is taken from Census. Individuals with the Guardian check box m | arked on the Relationship tool for |
|------------------------------------------------------------------------|-----------------------------------------------------------------------------------|------------------------------------------------------------------------|------------------------------------|
| O'Neal, Adrian - Mother                                                |                                                                                   |                                                                        |                                    |
| Print Sequence                                                         |                                                                                   |                                                                        | Delete                             |
| Home Phone<br>(739)789-9508x019<br>E-mail                              | Work Phone                                                                        | Cell Phone<br>(837)836-6455x626                                        |                                    |
| Home Primary Language<br>English, Standard American                    | Interpreter Required                                                              |                                                                        |                                    |

Parent/Guardian Information Editor

#### Click here to expand...

Infinite Campus

| Field Name     | Description                                         | Ad Hoc                                                                 | Validation                                                                                     |
|----------------|-----------------------------------------------------|------------------------------------------------------------------------|------------------------------------------------------------------------------------------------|
| Relationship   | The relation of the parent/guardian to the student. | Census > People ><br>Relationships                                     | This field populates from<br>Census. This is part of<br>the header for the<br>parent/guardian. |
| Last Name      | The last name of<br>the<br>parent/guardian.         | Census > People ><br>Demographics > Last Name<br>identity.lastName     | This field populates from<br>Census. This is part of<br>the header for the<br>parent/guardian. |
| First Name     | The first name of<br>the<br>parent/guardian.        | Census > People ><br>Demographics > First Name<br>identity.firstName   | This field populates from<br>Census. This is part of<br>the header for the<br>parent/guardian. |
| Middle<br>Name | The middle name<br>of the<br>parent/guardian.       | Census > People ><br>Demographics > Middle Name<br>identity.middleName | This field populates from<br>Census. This is part of<br>the header for the<br>parent/guardian. |
| Suffix         | The suffix of the parent/guardian.                  | Census > People ><br>Demographics > Suffix Name<br>identity.suffix     | This field populates from<br>Census. This is part of<br>the header for the<br>parent/guardian. |

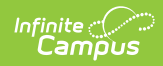

| Field Name        | Description                                                    | Ad Hoc                                                                                                    | Validation                                                                                                    |
|-------------------|----------------------------------------------------------------|----------------------------------------------------------------------------------------------------|----------------------------------------------------------------------------------------------------|
| Print<br>Sequence | The print order of<br>the<br>parent/guardian(s)<br>on the IEP. | N/A                                                                                                    | If no Sequence is<br>selected,<br>parent/guardian(s) print<br>in the order displayed in<br>the UI. If any Sequences<br>are selected, only<br>parent/guardian(s) with a<br>sequence number prints<br>in the order defined.                                                                    |
| Address           | The<br>parent/guardians'<br>address.                           | Census > Households ><br>Address Info<br>address.number;<br>address.street; address.tag;<br>address.prefix; address.dir;<br>address.apt; address.city;<br>address.state; address.zip | This field populates from<br>Census.<br>If there are multiple<br>addresses for a person, a<br>drop down with an option<br>to select which address<br>displays. If there is only<br>one address, the drop<br>down has one option.<br>The populated address is<br>the one marked<br>"Primary." |
| Home<br>Phone     | The home phone<br>number of the<br>parent/guardian.            | Census > People ><br>Demographics > Household<br>Phone                                                                                                    | This field populates from<br>Census.                                                                                                    |
| Work Phone        | The work phone of<br>the<br>parent/guardian.                   | Census > People ><br>Demographics > Work Phone                                                                                                    | This field populates from<br>Census.                                                                                                    |
| Cell Phone        | The cell phone of<br>the<br>parent/guardian.                   | Census > People ><br>Demographics > Cell Phone                                                                                                    | This field populates from Census.                                                                                                    |
| Email             | The primary email<br>address for the<br>parent/guardian.       | Census > People ><br>Demographics > Email                                                                                                    | This field populates from Census.                                                                                                    |

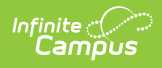

| Field Name                  | Description                                                                                | Ad Hoc                                                                                       | Validation                                                                                                    |
|-----------------------------|--------------------------------------------------------------------------------------------|----------------------------------------------------------------------------------------------|----------------------------------------------------------------------------------------------------|
| Home<br>Primary<br>Language | The home primary<br>language of the<br>parent/guardian.                                    | Census > People ><br>Demographics > Home<br>Primary Language<br>identity.homePrimaryLanguage | This field populates from<br>Census.<br>The dropdown options<br>are pulled from the Home<br>Primary Language<br>Attribute/Dictionary list.<br>See the<br>Attribute/Dictionary<br>documentation for<br>additional information.<br><b>Note</b> : This field is a<br>locked attribute,<br>Definition.iso639-<br>2Language. |
| Interpreter<br>Required     | Indicates an<br>interpreter is<br>needed to<br>communicate with<br>the<br>parent/guardian. | N/A                                                                                          | N/A                                                                                                    |

# **Case History**

The Case History editor provides information regarding background of the evaluation, including the reason for the evaluation and the student's education and health history.

| Case History (NOT STARTED)                                                                                 | Editor 5 of 16 |
|----------------------------------------------------------------------------------------------------|----------------|
| Reason the child was referred for special education evaluation:                                            |                |
|                                                                                                    |                |
|                                                                                                    |                |
| Hea the shild attended (as is the shild attending) a rescale at lead Start Deserve?                        | 10             |
| nas the child attended (or is the child attending) a preschool or Head Start Program?                      |                |
| Is this child age appropriate for grade level?                                                             |                |
| ▼                                                                                                    |                |
| Is the child's hearing/vision within normal limits?                                                        |                |
| Ť                                                                                                    |                |
| Does the child have significant health concerns, major childhood illness/disease, or a diagnosed syndrome? |                |
|                                                                                                    |                |
| Case History Editor                                                                                        |                |

#### • Click here to expand...

| Field                                                                                                    | Description                                                                                                    | Validation                                                                                    |
|----------------------------------------------------------------------------------------------------|----------------------------------------------------------------------------------------------------|-----------------------------------------------------------------------------------------------|
| Reason the child was referred for special education evaluation:                                                     | A text field used to describe<br>the reason the student is<br>being evaluated for special<br>education services. | N/A                                                                                           |
| Has the child attended (or is the child<br>attending) a preschool or Head Start<br>Program?                         | Indicates if the student is<br>attending a preschool or<br>Head Start Program.                                   | Yes or No<br>If Yes is selected,<br>a justification text<br>box displays that<br>is required. |
| Is this child age appropriate for grade<br>level?                                                                   | Indicates if the student is at<br>an age appropriate grade<br>level.                                             | Yes or No<br>If No is selected, a<br>justification text<br>box displays that<br>is required.  |
| Is the child's hearing/vision within normal limits?                                                                 | Indicates if the student's<br>hearing or vision is within<br>normal limits.                                      | Yes or No<br>If No is selected, a<br>justification text<br>box displays that<br>is required.  |
| Does the child have significant health<br>concerns, major childhood<br>illness/disease, or a diagnosed<br>syndrome? | Indicates if the student has significant health concerns.                                                        | Yes or No<br>If Yes is selected,<br>a justification text<br>box displays that<br>is required. |
| Does the child take medication on a regular basis?                                                                  | Indicates if the student is taking regular doses of medication.                                                  | Yes or No<br>If Yes is selected,<br>a justification text<br>box displays that<br>is required. |
| Does the child have<br>motor/coordination/mobility needs?                                                           | Indicates if the student has<br>motor, coordination, or<br>mobility needs.                                       | Yes or No<br>If Yes is selected,<br>a justification text<br>box displays that<br>is required. |

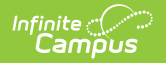

| Field                                                                                                    | Description                                                                        | Validation                                                                                    |
|----------------------------------------------------------------------------------------------------|------------------------------------------------------------------------------------|-----------------------------------------------------------------------------------------------|
| Does the child have adaptive or<br>medical needs (e.g., eye glasses,<br>wheelchair, walker, hearing aids, leg<br>braces, feeding tube, etc.)? | Indicates if the student has adaptive or medical needs.                            | Yes or No<br>If Yes is selected,<br>a justification text<br>box displays that<br>is required. |
| Does the child have other significant<br>issues not covered in the previous<br>questions?                                                     | Indicates if the student has<br>other significant needs not<br>previously covered. | Yes or No<br>If Yes is selected,<br>a justification text<br>box displays that<br>is required. |

## **Summary of Interventions**

The Summary of Interventions editor describes the interventions, specialized instruction, and immediate eligibility considerations of the student's education.

| Immary of Interventions NOT STARTED                                                                                                    | Editor 6 of 1 |
|----------------------------------------------------------------------------------------------------|---------------|
| Initial Eligibility:                                                                                                    |               |
| the interventions provided for which data will be provided in Section 4.                                                                   |               |
|                                                                                                    |               |
|                                                                                                    |               |
|                                                                                                    |               |
|                                                                                                    | 1             |
|                                                                                                    |               |
| Reevaluation and additional areas of concern:                                                                                              |               |
| specially designed instruction which includes, Adapting of content, methodology (specialized program), or instructional belivery provided. |               |
|                                                                                                    |               |
|                                                                                                    |               |
|                                                                                                    |               |
|                                                                                                    | 2             |
|                                                                                                    |               |
| s the child require immediate consideration of special education eligibility?                                                              |               |
| s snouid be an intrequent and rare occurrence and must be clearly documented.                                                              |               |
| ¥                                                                                                    |               |
|                                                                                                    |               |
|                                                                                                    |               |

Summary of Interventions Editor

#### Click here to expand...

| Field                    | Description                                                                                            | Validation |
|--------------------------|----------------------------------------------------------------------------------------------------|------------|
| For Initial Eligibility: | A text field used to describe the interventions provided for which data will be provided in Section 4. | N/A        |

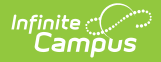

| Field                                                                                        | Description                                                                                                    | Validation                                                                                    |
|----------------------------------------------------------------------------------------------|----------------------------------------------------------------------------------------------------|-----------------------------------------------------------------------------------------------|
| For Reevaluation and additional areas of concern:                                            | A text field used to list specially designed<br>instruction which includes: Adapting of Content,<br>Methodology (specialized program), or<br>Instructional Delivery provided. | N/A                                                                                           |
| Does the child require<br>immediate<br>consideration of<br>special education<br>eligibility? | Indicates if the student requires immediate consideration of special education eligibility.                                                                                   | Yes or No<br>If Yes is selected,<br>a justification text<br>box displays that<br>is required. |

## **Progress Monitoring**

The Progress Monitoring editor lists different instances in which the student's progress was assessed, including areas of difficulty, implemented interventions or educational modifications, and performance data.

Click here to expand...

## **Progress Monitoring List Screen**

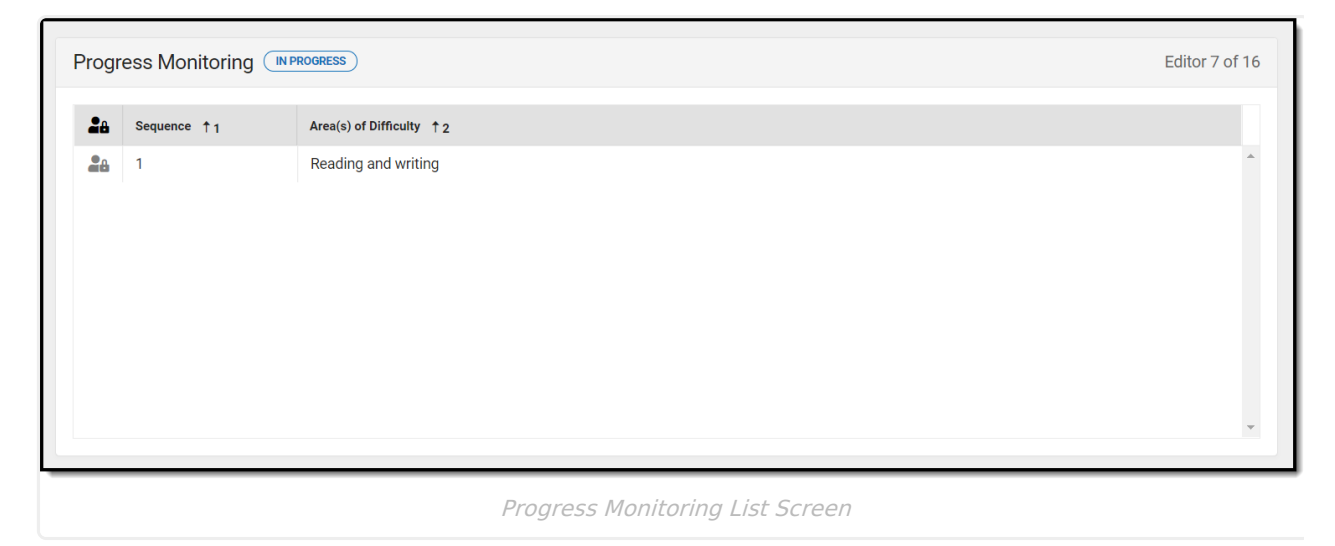

| Field           | Description                                            |
|-----------------|--------------------------------------------------------|
| Padlock<br>Icon | The user currently working on the record.              |
| Sequence        | The sequence number of the progress monitoring record. |

# Field Description Area(s) of Difficulty The curriculum areas and behavioral concerns. For reevaluations, this text field is used to describe goal areas and areas of concern for the student.

## **Progress Monitoring Detail Screen**

| 1 🔺                                                                                      |    |
|------------------------------------------------------------------------------------------|----|
|                                                                                          |    |
| Area(s) of Difficulty:                                                                   |    |
| Curriculum areas and behavioral concerns. Reevaluation: goal areas and areas of concern. |    |
| Reading and writing                                                                      |    |
|                                                                                          |    |
|                                                                                          |    |
|                                                                                          | ļ. |
| nitial eligibility:                                                                      |    |
| Provide Scientific Research or Evidence Based Intervention(s)                            |    |
|                                                                                          |    |
|                                                                                          |    |
|                                                                                          |    |
|                                                                                          |    |
|                                                                                          |    |

Progress Monitoring Detail Screen

| Field                            | Description                                                                                                    |
|----------------------------------|----------------------------------------------------------------------------------------------------|
| Sequence<br>Required             | The sequence number of the progress monitoring record.                                                                                                    |
| Area(s) of<br>Difficulty:        | A text field used to describe the curriculum areas and behavioral concerns.<br>For reevaluations, this text field is used to describe goal areas and areas of<br>concern for the student. |
| Initial<br>eligibility:          | A text field used to provide scientific research or evidence based intervention(s) for the area of difficulty.                                                                            |
| Reevaluation:                    | A text field used to describe how upon reevaluation, the Special Ed team is<br>adapting content, methodology, or instructional delivery for the student.                                  |
| Baseline<br>Performance<br>Data: | A text field used to list the date(s), data, and baseline performance summary for the student.                                                                                            |
| Intervention<br>Data:            | A text field used to list the date(s), data, and performance summary for the intervention.                                                                                                |

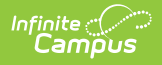

## **Assessment Results**

The Assessment Results editor records assessments administered to the student.

Click here to expand...

## **Assessment Results List Screen**

| Assessment Results (IN PROGRESS) Editor 8 of 16 |          |                         |   |
|-------------------------------------------------|----------|-------------------------|---|
| 28                                              | Date     | Name of Assessment      |   |
|                                                 | 03/09/20 | GA Statewide Assessment | 1 |
|                                                 |          |                         |   |
|                                                 |          |                         |   |
|                                                 |          |                         |   |
|                                                 |          |                         |   |
|                                                 |          |                         | • |
|                                                 |          |                         |   |

#### Assessment Results List Screen

| Field              | Description                               |
|--------------------|-------------------------------------------|
| Padlock Icon       | The user currently working on the record. |
| Date               | The date the assessment took place.       |
| Name of Assessment | The name of the assessment.               |

### **Assessment Results Detail Screen**

| Date *                                                  |    |
|---------------------------------------------------------|----|
| 03/09/2020                                              |    |
| Name of Statewide, Local, and Benchmark Assessments; GA | AA |
| GA Statewide Assessment                                 |    |
|                                                         |    |
|                                                         |    |
|                                                         |    |
|                                                         | ,  |
| Results:                                                |    |
| Results:<br>83% Passing Grade                           |    |
| Results:<br>83% Passing Grade                           |    |
| Results:<br>83% Passing Grade                           |    |

Assessment Results Detail Screen

| Field                                                       | Description                         |
|-------------------------------------------------------------|-------------------------------------|
| Date<br>Required                                            | The date the assessment took place. |
| Name of Statewide, Local, and Benchmark<br>Assessments; GAA | The name of the assessment.         |
| Results:                                                    | The results of the assessment.      |

^ Back to Top

## **Individual Student Data**

The Individual Student Data editor describes the student's individual needs, including the area evaluated, the assessment performed, and the identified strengths and weaknesses of the student in that area.

Some Domains include additional guidance, which appears when the Domain is selected.

Click here to expand...

Infinite Campus

#### Individual Student Data List Screen

| ß | Date     | Domain Area          | Domain Description  |  |
|---|----------|----------------------|---------------------|--|
|   | 03/09/20 | Academic Achievement | Reading and writing |  |
|   |          |                      |                     |  |
|   |          |                      |                     |  |
|   |          |                      |                     |  |
|   |          |                      |                     |  |
|   |          |                      |                     |  |
|   |          |                      |                     |  |
|   |          |                      |                     |  |

#### Individual Student Data List Screen

| Field                     | Description                                                   |
|---------------------------|---------------------------------------------------------------|
| Padlock Icon              | The user currently working on the record.                     |
| Date                      | The date the assessment took place.                           |
| Domain Area               | The area in which the student was evaluated.                  |
| <b>Domain Description</b> | A description of the area in which the student was evaluated. |

## Individual Student Data Detail Screen

Infinite Campus

| Individual Student Data             |    |
|-------------------------------------|----|
| Date *                              |    |
| 03/09/2020                          |    |
| Domain Area:                        |    |
| Academic Achievement 🔹              |    |
| Domain Description:                 |    |
| Reading and writing                 |    |
|                                     |    |
|                                     | 11 |
| Report(s) / Assessment(s) & Scores: |    |
|                                     |    |
|                                     |    |
|                                     | 1  |
| Results Strengths:                  |    |
|                                     |    |

Individual Student Data Detail Screen

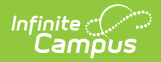

| Field                                     | Description                                                                         | Validation                                                                                                    |
|-------------------------------------------|-------------------------------------------------------------------------------------|----------------------------------------------------------------------------------------------------|
| <b>Date</b><br><i>Required</i>            | The date the evaluation took place.                                                 | N/A                                                                                                    |
| Domain Area:                              | The area in which the student was evaluated.                                        | The options available in the Domain Area dropdown<br>are available as an editable attribute in the Attribute<br>Dictionary as an unlocked attribute,<br>Eval.domainArea. |
| Domain<br>Description:                    | A text field used to<br>describe the area in<br>which the student was<br>evaluated. | N/A                                                                                                    |
| Report(s) /<br>Assessment(s)<br>& Scores: | A text field used to<br>describe the<br>evaluation results.                         | N/A                                                                                                    |
| Results<br>Strengths:                     | A text field used to<br>describe the student's<br>strengths on the<br>evaluation.   | N/A                                                                                                    |
| Results<br>Weaknesses:                    | A text field used to<br>describe the student's<br>weaknesses on the<br>evaluation.  | N/A                                                                                                    |

# **Exclusionary Factors**

The Exclusionary Factors editor describes factors that may have inhibited the student's educational progress when no disability is present. This section includes instances of a lack of appropriate instruction, cultural factors, educational history, and impairments.

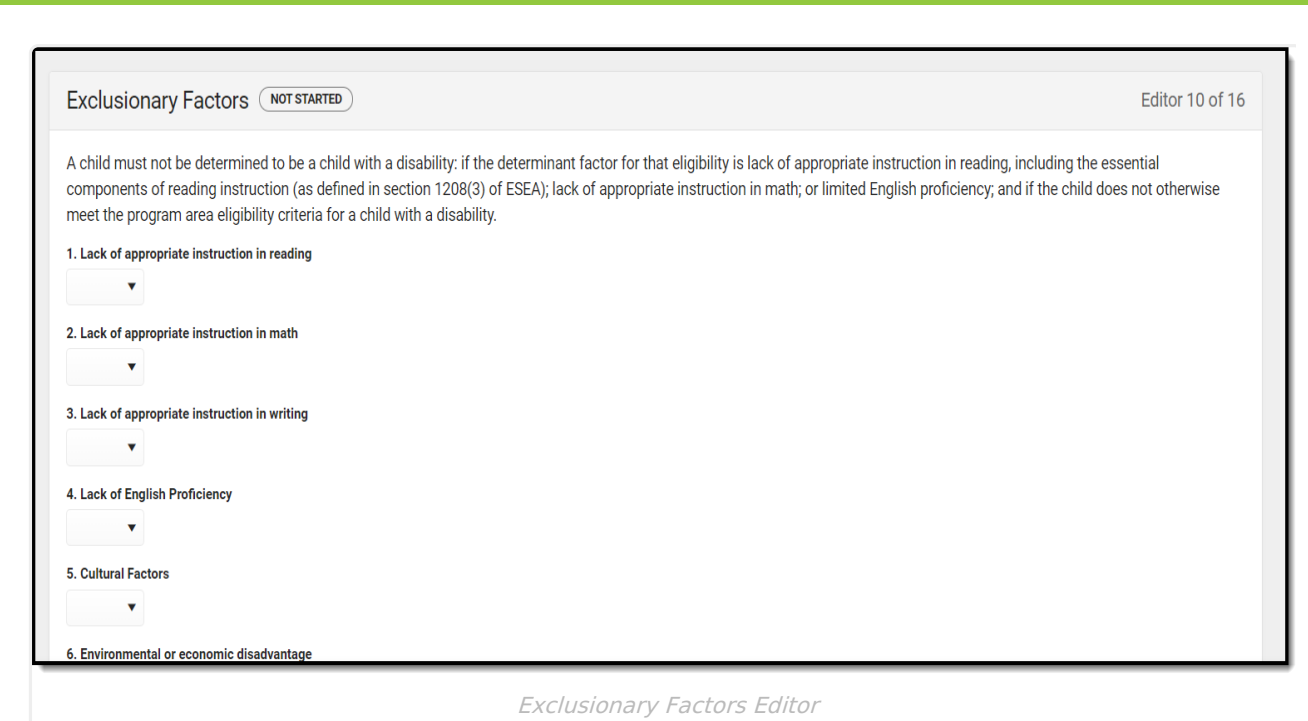

#### Click here to expand...

Infinite Campus

| Field                      | Description                       | Validation               |
|----------------------------|-----------------------------------|--------------------------|
| A child must not be deterr | nined to be a child with a disabi | lity: if the determinant |

factor for that eligibility is lack of appropriate instruction in reading, including the essential components of reading instruction (as defined in section 1208(3) of ESEA); lack of appropriate instruction in math; or limited English proficiency; and if the child does not otherwise meet the program area eligibility criteria for a child with a disability.

| 1. Lack of appropriate instruction in reading | Indicates if the student is<br>receiving a lack of instruction in<br>reading. | Y: Yes or N: No<br>Regardless of the option<br>selected, a text field displays<br>to explain reasoning. This is<br>required if Yes is selected.                |
|-----------------------------------------------|-------------------------------------------------------------------------------|----------------------------------------------------------------------------------------------------|
| 2. Lack of appropriate instruction in math    | Indicates if the student is<br>receiving a lack of instruction in<br>math.    | Y: Yes or N: No<br>Regardless of the option<br>selected, a text field displays<br>to explain reasoning. This is<br>required if Yes is selected.                |
| 3. Lack of appropriate instruction in writing | Indicates if the student is<br>receiving a lack of instruction in<br>writing. | Y: Yes or N: No<br>Regardless of the option<br>selected, a text field displays<br>to explain reasoning. If Yes is<br>selected, this text field is<br>required. |

| Field                                        | Description                                                                                                    | Validation                                                                                                    |
|----------------------------------------------|----------------------------------------------------------------------------------------------------|----------------------------------------------------------------------------------------------------|
| 4. Lack of English<br>Proficiency            | Indicates if the student is has a<br>lack of English proficiency.                                                     | Y: Yes or N: No<br>Regardless of the option<br>selected, a text field displays<br>to explain reasoning. If Yes is<br>selected, this text field is<br>required. |
| 5. Cultural<br>Factors                       | Indicates if the student has<br>cultural factors inhibiting their<br>ability to learn.                                | Y: Yes or N: No<br>Regardless of the option<br>selected, a text field displays<br>to explain reasoning. If Yes is<br>selected, this text field is<br>required. |
| 6. Environmental or<br>economic disadvantage | Indicates if the student has<br>environmental or economic<br>disadvantage inhibiting their<br>ability to learn.       | Y: Yes or N: No<br>Regardless of the option<br>selected, a text field displays<br>to explain reasoning. If Yes is<br>selected, this text field is<br>required. |
| 7. Atypical educational history              | Indicates if the student has an<br>atypical educational history<br>disadvantage inhibiting their<br>ability to learn. | Y: Yes or N: No<br>Regardless of the option<br>selected, a text field displays<br>to explain reasoning. If Yes is<br>selected, this text field is<br>required. |

For some students the following factors may be exclusionary. However, if the primary area of concern for a student is one of the issues in the chart below, proceed to the questions below the chart. For all others, please complete the chart and the questions below the chart.

| 1. Does the child have<br>adequate visual<br>capability?  | Indicates if the student has adequate visual capabilities.  | Y: Yes or N: No<br>Regardless of the option<br>selected, a text field displays<br>to explain reasoning. If Yes is<br>selected, this text field is<br>required. |
|-----------------------------------------------------------|-------------------------------------------------------------|----------------------------------------------------------------------------------------------------|
| 2. Does the child have<br>adequate hearing<br>capability? | Indicates if the student has adequate hearing capabilities. | Y: Yes or N: No<br>Regardless of the option<br>selected, a text field displays<br>to explain reasoning. If Yes is<br>selected, this text field is<br>required. |

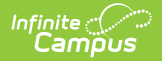

| Field                                                                                                    | Description                                                                                                    | Validation                                                                                                    |
|----------------------------------------------------------------------------------------------------|----------------------------------------------------------------------------------------------------|----------------------------------------------------------------------------------------------------|
| 3. Does the child have a<br>motor impairment that<br>impacts results of<br>assessments?                      | Indicates if the student has adequate motor capabilities.                                                                                       | Y: Yes or N: No<br>Regardless of the option<br>selected, a text field displays<br>to explain reasoning. If Yes is<br>selected, this text field is<br>required.                                                            |
| 4. Does the child exhibit<br>selective mutism,<br>tongue thrust, or<br>dialectal differences in<br>language? | Indicates if the student has<br>mutism, tongue thrust, or<br>dialectal differences in language.                                                 | Y: Yes or N: No<br>Regardless of the option<br>selected, a text field displays<br>to explain reasoning. If Yes is<br>selected, this text field is<br>required.                                                            |
| Are there exclusionary<br>factors that should be<br>resolved prior to<br>determining eligibility?            | Indicates if there are other<br>exclusionary factors that need to<br>be resolved before determining<br>the student's special ed<br>eligibility. | Y: Yes - Student is not eligible<br>or N: No - Continue to next<br>section<br>Regardless of the option<br>selected, a text field displays<br>to explain reasoning. If Yes is<br>selected, this text field is<br>required. |

## **Decision Making**

The Decision Making for Eligibility editor indicates if the student has received the necessary intervention and progress monitoring to verify eligibility.

| Decision Making (IN PROGRESS)                                                                                                    | Editor 11 of 16                               |
|----------------------------------------------------------------------------------------------------|-----------------------------------------------|
| Have interventions been implemented and monitored as designed for an appropriate time to show effect or lack of effect in the identified area(s) of concern? N: No - therefore the student cannot be considered for eligibility under the disability category of SLD, but can be considered for eligibility u may be appropriate Y: Yes - continue                                                                                      | nder any other disability category which      |
| Progress monitoring demonstrated the child is not making sufficient rate of progress to meet age or State-approved grade-level standards within a reasonable times and the child is not making sufficient rate of progress to meet age or State-approved grade-level standards within a reasonable times are associated. Therefore, there is an adverse effect on educational (functional, developmental, and/or academic) performance. | e frame when child's response to intervention |
| rease include any appricable comments.                                                                                                    | 6                                             |
| Decision Making Editor                                                                                                    |                                               |

Click here to expand...

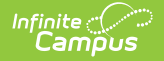

| Field                                                                                                    | Description                                                                                                    | Validation                                                                                                    |
|----------------------------------------------------------------------------------------------------|----------------------------------------------------------------------------------------------------|----------------------------------------------------------------------------------------------------|
| Have interventions been<br>implemented and monitored<br>as designed for an<br>appropriate time to show<br>effect or lack of effect in the<br>identified area(s) of<br>concern?                                                                                                    | Indicates if<br>interventions have<br>been implemented<br>and monitored as<br>designed to<br>accurately evaluate<br>the student.                                                             | N: No - therefore the student cannot<br>be considered for eligibility under the<br>disability category of SLD, but can be<br>considered for eligibility under any<br>other disability category which may<br>be appropriate OR Y: Yes - continue |
| Progress monitoring<br>demonstrated the child is<br>not making sufficient rate of<br>progress to meet age or<br>State-approved grade-level<br>standards within a<br>reasonable time frame when<br>child's response to<br>intervention is measured.<br>Therefore, there is an<br>adverse effect on<br>educational (functional,<br>developmental, and/or<br>academic) performance. | Indicates if the<br>student's progress<br>monitoring has<br>shown the student is<br>not making sufficient<br>rate of progress to<br>meet age or State-<br>approved grade-level<br>standards. | N: No - student not eligible under<br>IDEA or Y: Yes - continue                                                                                                    |
| Committee Rationale:                                                                                                    | A text field used to<br>describe the Special<br>Ed committee's<br>rationale for making<br>the decision.                                                                                      | N/A                                                                                                    |

# **Summary of Considerations**

The Summary of Considerations editor indicates the areas where the student shows a disability that negatively impacts the student's educational performance and development, and the areas of the student's eligibility.

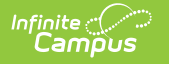

#### Summary of Considerations NOT STARTED Editor 12 of 16 The committee has discussed and agreed that the results of the data indicate the student demonstrates an adverse educational impact in specific area(s). The following characteristics shall be considered to determine the existence of a disability and the need for special education. Indicate the areas where deficits adversely impact educational (functional, developmental and/or academic) performance. Then refer to the Eligibility Quick Reference Guide for disability guidance. Summary of Area Sensory (Hearing, Vision) Medical Motor Sensory Processing Communication/Language Social/Emotional/Behavioral Adaptive Psychological Processing Intellectual Functioning Academic Achievement Observation Work Samples Parent Information Other Based on the above summary, eligibility is being considered in the following area(s): \* Blind Autism Deaf Deaf & Blind Emotional/Behavioral Disorder Hearing Impairment Intellectual Disability (Mild) Intellectual Disability (Moderate) Intellectual Disability (Severe) Intellectual Disability (Profound) Orthopedic Impairment Other Health Impairment Specific Learning Disability Significant Developmental Delay Speech/Language Impairment Traumatic Brain Injury Visual Impairment Summary of Considerations Editor

Multiple checkboxes can be selected. If Other is selected, a text field displays and is required.

^ Back to Top

# **Meeting Minutes**

The Meeting Minutes editor is used to describe any notes related to the eligibility meeting.

| Meeting Minutes (NOT STARTED) | Editor 13 of 16                                                                                                 |
|-------------------------------|----------------------------------------------------------------------------------------------------|
| Minutes of Meeting:           |                                                                                                    |
|                               |                                                                                                    |
|                               | li di seconda di seconda di seconda di seconda di seconda di seconda di seconda di seconda di seconda di second |
|                               |                                                                                                    |
| Meeting Minutes Fi            | litor                                                                                                    |

^ Back to Top

## **Eligibility Determination**

The Eligibility Determination editor indicates if the student is eligible for special education services, the areas of eligibility, and the reasons that led to this conclusion.

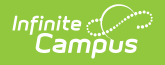

The Eligibility Determination editor is a REQUIRED editor in order for the disability to correctly pull into the Individual Education Plan.

| Eligibility Determination (NOT STARTED)                                                    | Editor 14 of 16 |
|--------------------------------------------------------------------------------------------|-----------------|
| Is the student eligible for special education and related services?   Committee Rationale: |                 |
|                                                                                            |                 |
|                                                                                            | 10              |

Eligibility Determination Editor

#### Click here to expand...

| Field                                                                     | Description                                                                                                    | Validation                                                                                                    |
|---------------------------------------------------------------------------|----------------------------------------------------------------------------------------------------|----------------------------------------------------------------------------------------------------|
| Is the student eligible<br>for special education<br>and related services? | Indicates if the student is eligible for special<br>education or related services based on the<br>evaluation.                                     | No or Yes, eligible<br>categories listed<br>below<br>When Yes is<br>selected, the<br>following<br>dropdowns<br>display:<br>• Primary<br>(Required)<br>• Secondary<br>• Tertiary<br>• Fourth<br>• Fifth |
| Committee Rationale:                                                      | A text field used to describe the committees<br>reasoning for their decision and the eligibility<br>categories the student qualifies for, if Yes. | N/A                                                                                                    |

^ Back to Top

# **Evaluation Team Information**

The Evaluation Team Information editor lists each member of the student's evaluation team and whether they agreed with the result of the evaluation.

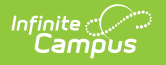

The Team Member list is based on the Team Members tool.

• Click here to expand...

## **Evaluation Team Information List Screen**

|                       | Title/Position | Agreed with Repo | rt |
|-----------------------|----------------|------------------|----|
|                       | T              |                  | T  |
| No records available. |                |                  |    |
|                       |                |                  |    |
|                       |                |                  |    |
|                       |                |                  |    |
|                       |                |                  |    |
|                       |                |                  |    |
|                       |                |                  |    |
|                       |                |                  |    |

| Field              | Description                                                               |
|--------------------|---------------------------------------------------------------------------|
| Padlock Icon       | The user currently working on the record.                                 |
| Team Member        | The name of the participant.                                              |
| Title/Position     | The title of the participant.                                             |
| Agreed with Report | Indicates the person agrees with the report results and course of action. |

## **Evaluation Team Information Detail Screen**

| Team Member: *  Title/Position:  Agreed with Report:  No selection  For SLD consideration only. The required members of the eligibility team must participate and provide signatures and check appropriate box (Agree/Disagree) to certify whether the report reflects the member's conclusion. Any eligibility team member who disagrees with specific learning disability eligibility team report must submit a separate statement of his or her conclusions.                                                                                                    | Evaluation Team Info                                                                 | mation                                                                                                    |
|----------------------------------------------------------------------------------------------------|--------------------------------------------------------------------------------------|----------------------------------------------------------------------------------------------------|
| Title/Position:         Agreed with Report:         no selection         For SLD consideration only. The required members of the eligibility team must participate and provide signatures and check appropriate box (Agree/Disagree) to certify whether the report reflects the member's conclusion. Any eligibility team member who disagrees with specific learning disability eligibility team report must submit a separate statement of his or her conclusions.                                                                                                    | Team Member: *                                                                       | Y                                                                                                    |
| Agreed with Report:<br>In o selection  For SLD consideration only. The required members of the eligibility team must participate and provide signatures and check appropriate box (Agree/Disagree) to certify whether the<br>report reflects the member's conclusion. Any eligibility team member who disagrees with specific learning disability eligibility team report must submit a separate statement of his or<br>her conclusions.                                                                                                    | Title/Position:                                                                      |                                                                                                    |
| The selection Interview Interview In | Agreed with Report:                                                                  |                                                                                                    |
| For SLD consideration only. The required members of the eligibility team must participate and provide signatures and check appropriate box (Agree/Disagree) to certify whether the report reflects the member's conclusion. Any eligibility team member who disagrees with specific learning disability eligibility team report must submit a separate statement of his or her conclusions.                                                                                                    | no selection                                                                         | Y                                                                                                    |
|                                                                                                    | For SLD consideration only. T<br>report reflects the member's of<br>her conclusions. | ne required members of the eligibility team must participate and provide signatures and check appropriate box (Agree/Disagree) to certify whether the<br>conclusion. Any eligibility team member who disagrees with specific learning disability eligibility team report must submit a separate statement of his or |

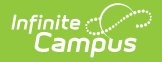

| Field                                           | Description                                                               | Validation                                                                                                    |
|-------------------------------------------------|---------------------------------------------------------------------------|----------------------------------------------------------------------------------------------------|
| <b>Team</b><br><b>Member</b><br><i>Required</i> | The name of the participant.                                              | This data pulls from the Team<br>Members tool.                                                                    |
| Title/Position                                  | The role of the participant.                                              | This data pulls from the Team<br>Members tool.                                                                    |
| Agreed with<br>Report                           | Indicates the person agrees with the report results and course of action. | No Selection, Yes, or No. No<br>Selection is the default value.<br>When No is selected, a text field<br>displays. |

## **Parent Participation**

The Parent Participation Editor indicates the types of documents provided to the parents. It also indicates how the documents were delivered to the parents.

| Parent Participation (NOT STARTED)                                      |                    |                       | Editor 16 of 16 |
|-------------------------------------------------------------------------|--------------------|-----------------------|-----------------|
| Print in Evaluation                                                     |                    |                       |                 |
| The following documents were provided to the parent(s):                 |                    |                       |                 |
| Parent Rights in Special Education                                      | Evaluation Results | Eligibility Report(s) |                 |
| If parent did not attend the meeting, complete below:<br>Date Provided: |                    |                       |                 |
| month/day/year                                                          |                    |                       |                 |
| The documents were:                                                     |                    |                       |                 |
| Mailed<br>Other:                                                        | Given in Person    | Sent via Student      |                 |
|                                                                         |                    |                       |                 |
|                                                                         | Parent Participa   | tion Editor           |                 |

#### Click here to expand...

| Field                                                   | Description                                                                                                    |
|---------------------------------------------------------|----------------------------------------------------------------------------------------------------|
| Print in Evaluation                                     | Prints this editor on the evaluation.                                                                                                    |
| The following documents were provided to the parent(s): | <ul> <li>The list of documents provided to the parent/guardian. Options include:</li> <li>Parent Rights in Special Education</li> <li>Evaluation Results</li> <li>Eligibility Report(s)</li> <li>Other</li> </ul> |
| If nevert did not attend the meeting, complete below    |                                                                                                    |

If parent did not attend the meeting, complete below:

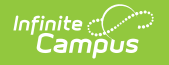

| Field               | Description                                                                                                    |
|---------------------|----------------------------------------------------------------------------------------------------|
| Date Provided       | The date the documents were provided to the parent/guardian.                                                                                            |
| The documents were: | Indicates how the documents were provided to the<br>parent/guardian. Options include:<br>• Mailed<br>• Given in Person<br>• Sent via Student<br>• Other |

#### **Previous Versions**

Evaluation (Georgia) [.2335 and previous]